「資格の管理」-認定資格証明の第三者への転送(Transcripts)

※CompTIA アカウントにサインインした後、ホーム画面の「資格の管理」から、管理サイト (Certmetrics) に移動します。

Transcripts メニューから、第三者に認定に対する取得証明を行うことができます。

1. Create new transcript をクリックして、新しい証明書(トランスクリプト)を作ります

| CompTIA.                                         | Advancing the Global IT Industry                                |                    |                | Help |
|--------------------------------------------------|-----------------------------------------------------------------|--------------------|----------------|------|
| Home   History   Certifications   Stackal        | ole Certifications   Continuing Education   Fulfillment         | <u>Transcripts</u> | Digital Badges |      |
| ComeTIA confidentions can also be validated by v | randina a transcript. Click "Cranta a new transcript" to get st | artad              |                |      |
| Transcripts                                      | enong a nanscript. Grov. Greate a new nanscript, to get si      | arieu.             |                |      |
| Create new transcript                            | Can be                                                          | # Last             | Remarks        |      |
| Description V                                    | Options                                                         | Views viewed       | Share          |      |

2. 各項目を確認のうえ、Submit をクリック

| CompTIA. Advancing the Global IT Indus                                                                                                    | stry                               | () Help          |
|----------------------------------------------------------------------------------------------------|------------------------------------|------------------|
| Home   History   Certifications   Stackable Certifications   Continuing Education   Ful                                                                                                    | fillment   <u>Transcripts</u>   Di | gital Badges     |
| Convertial contributions can also be utilizated to constant a transmist. Circle "Preade a new transmist" it                                                                                                    | nat started                        |                  |
| Transcript detail                                                                                                    |                                    |                  |
| Disabled ② <u>無効化</u><br>Display Mode ③ <u>Normal</u> <u>表示モード</u><br>Display certs ③ ④ 資格名の表示<br>If displaying certs, show cert<br>dates ③ <u>取得日の表示</u><br>Display Stackable<br>Certifications ③ □ スタッカブル認定資格の表示<br>Can be viewed until ◎ <u>■ 証明リンクの有効開限</u><br>Description ③ <del>メモ(相手には表示されません)</del> |                                    |                  |
| 512 Max Characters<br>Remarks ② <mark>メモ(相手に表示されます)</mark><br>512 Max Characters                                                                                                    |                                    |                  |
| Certifications to display in transcript                                                                                                    |                                    |                  |
| Achievement Name<br>CompTLA Professional Series                                                                                                    | Date                               | Expiration Date  |
| ○ CompTIA Security* 表示する認定資格の選択<br>○ CompTIA Security* ce                                                                                                    | 2005-Sep-10<br>2013-Nov-3          | Na<br>2022-Nov-3 |
| Submit                                                                                                    |                                    |                  |

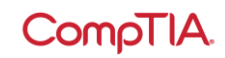

Transcript Detail – 証明書(トランスクリプト)の詳細の見方

| Disabled                                | チェックを入れるとこの証明は無効になります                                          |
|-----------------------------------------|----------------------------------------------------------------|
| Display Mode                            | 表示モードの選択: ノーマル/デジタルバッジ                                         |
| Display certs                           | チェックを入れると認定資格が表示されます                                           |
| If displaying certs,<br>show cert dates | チェックを入れると取得日が表示されます                                            |
| Display Stackable<br>Certifications     | チェックを入れるとスタッカブル認定資格が表示されます(取得<br>されている場合)                      |
| Show mailing address                    | 登録住所の表示の選択:<br>None(表示しない)/Mailing address(登録住所)/Other その<br>他 |
| Can be viewed until                     | この証明書に対する開示期限の設定                                               |
| Description                             | メモ(相手には表示されません)                                                |
| Remarks                                 | メモ(相手に表示されます)                                                  |

Certifications to display in transcript – 証明書(トランスクリプト)に表示する資格 証明書に表示する認定資格をここで選びます

3. 証明書(トランスクリプト)が作られました。Share より、共有方法を選択します。

| Сс                  | mpTIA.                                        | dvancing the Global IT Indu                   | ustry                                            |                   |                      | ⑦ Help |
|---------------------|-----------------------------------------------|-----------------------------------------------|--------------------------------------------------|-------------------|----------------------|--------|
| Home   His          | tory   Certifications   Stackable Certii      | fications   Continuing Education   F          | Fulfillment   ]                                  | Transcripts       | Digital              | Badges |
| Your OmpTIA certifi | changes have been accepted.                   | transcript. Click "Create a new transcript"   | " to get started.                                |                   |                      |        |
| 1 CONSCIENTS        | te                                            |                                               |                                                  |                   |                      |        |
| Transcrip           | one crint                                     |                                               |                                                  |                   |                      |        |
| Create new tra      | anscript<br>Description <sup>()</sup>         | Can be<br>viewed until D<br>O                 | Display #<br>Diptions Viev                       | Last<br>vs viewed | Remarks              | Share  |
| Active<br>Edit View | anscript<br>Description <sup>①</sup><br>ABC会社 | Can be<br>viewed until D<br>2021-Jan-<br>01 C | Display #<br>Dptions View<br>Display 11<br>Certs | Last<br>viewed    | Remarks<br>⑦<br>資格証明 | Share  |